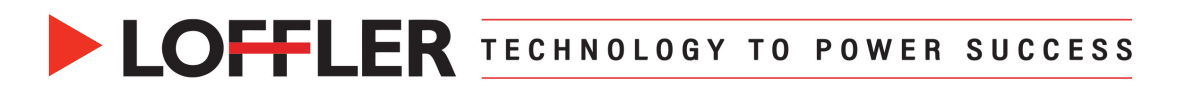

## Konica Minolta iSeries: Change Default Settings for Copy or

## Scan/Fax

This guide will go over how to change default settings for copy and scan/fax.

## Copy:

- 1. From the Copy screen, change the settings to the desired default.
- Once everything is set, go to Utility → Utility → Copier settings → Basic Setting → Default Copy Settings (If current is selected, touch Factory settings and then select Current setting)
- 3. Select OK and Close out of Utility.

| < Copier Settings | Basic Setting                    |                   |
|-------------------|----------------------------------|-------------------|
| Basic Setting     | [V] Items for Classic style      |                   |
| Finishing program | Auto Zoom for Combine/Booklet    | Auto Display Zoom |
| Card Shot         | Booklet shortcut mode setting    |                   |
|                   | ♀ Default Copy Settings          | Current Setting - |
|                   |                                  | Factory Default   |
|                   | Incorrect AMS direction settings | Print             |
|                   | Separate Scan Output Method      | Page Print -      |
|                   | ♀ Enlargement Rotation           |                   |
|                   |                                  | Cancel OK         |

**Scan/Fax:** If there is no Fax on the machine, the setting will only say Scan and not Fax.

- 1. From the Scan screen, change the settings to the desired default.
- Once everything is set, go to Utility → Utility → Scan/Fax Setting or Scan Setting → Basic Setting → Default Scan/Fax Settings or Default Scan Settings (If current is selected, touch Factory settings and then select Current setting)
- 3. Select OK and Close out of Utility.

| < Scan Setting | Basic Setting                      |                   |  |
|----------------|------------------------------------|-------------------|--|
|                | [9] Items for Classic style        |                   |  |
| Basic Setting  |                                    |                   |  |
|                | JPEG Compression Level             | Standard          |  |
|                | Black Compression Level            | MMR -             |  |
|                | Compact PDF/XPS compression method | Standard -        |  |
|                | ♀ Default Scan Settings            | Current Setting - |  |
|                |                                    | Factory Default   |  |
|                | Color TIFF Type                    | TIFF(TTN2)        |  |
|                | Graphic Outlining                  | OFF -             |  |
|                |                                    | Cancel            |  |

## ©2024 Loffler Companies

MN: St. Louis Park; Duluth; Mankato; Rochester; St. Cloud; Willmar; Grand Rapids; Thief River Falls | WI: Eau Claire; La Crosse; Green Bay IA: Sioux City; Spencer | NE: Norfolk | ND: Fargo; Grand Forks | SD: Aberdeen; Sioux Falls

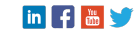